| Modul   | Statens Refusion                           |
|---------|--------------------------------------------|
| Emne    | Luk sag og lønoplysninger ifm. fratrædelse |
| Rolle   | Indberetter, Sagsbehandler                 |
| Version | 7.13.1                                     |

Denne vejledning beskriver, hvordan du lukker en fleksjobsag inkl. lønoplysninger ifm. fratrædelse.

| Trin                              | Forklaring                                                                                                    | Navigation                                                                                                    |
|-----------------------------------|----------------------------------------------------------------------------------------------------|----------------------------------------------------------------------------------------------------|
| Tilgå sagen via<br>oversigtssiden | <ul> <li>Tilgå oversigt over refusionssager:</li> <li>Klik på 'Refusionssager' i headeren.</li> <li>Klik på 'Aktuel løngruppe' i dropdown-menuen.</li> <li>Klik på den fleksjobsag, du ønsker at redigere. Herved navigeres du til sagens detaljeside.</li> </ul>                                                                                                    | Statens Refusion Refusionssager  Ny indberetning  Aktuel løngruppe Alle mine løngrupper                                                                                                    |
| Angiv slutdato for<br>sagen       | Klik på fanen 'Sagsoplysninger' på<br>sagens detaljeside og klik derefter på<br>'Rediger' ud for rækken 'Slutdato for<br>fleksjobansættelsen'.<br>Angiv da sidste dag for ansættelsen i<br>feltet 'Slutdato for ansættelsen', klik<br>derefter på 'Gem'.                                                                                                    | Sagsoverblik     Sagsoplysninger     Standata       Slutdato for fleksjobansættelsen     Angiv en slutdato for fleksjobansættelsen     Angiv en slutdato for fleksjobansættelsen                                                                                                   |
| Bekræft ændring<br>af slutdato    | Du vil blive bedt om at bekræfte at du<br>ønsker at gennemføre ændringen.<br>Hvis du ønsker at gennemføre<br>ændringen, skal du klikke på 'Ja'.<br>Hvis du ikke ønsker at gennemføre<br>ændringen, skal du klikke på 'Nej'.<br>Alle lønoplysninger, der ikke havde en<br>slutdato eller havde en slutdato, der lå<br>længere ude i fremtiden end den du skal<br>registrere, vil nu have samme slutdato<br>som sagen. | Endring af slutdato<br>Du er ved at ændre på sagens slutdato. Du skal være opmærksom på, at sagens<br>tanko fortrytse, har den er genemført. Hvis du værer 3v il tal to forsætte, skal du<br>kontrollere, at lønoplysningerne på sagen er korrekte. Ønsker du at fortsætte;<br>Mej |
| Luk sag                           | Når alle anmodninger har 'Periode<br>afsluttet', vil det være muligt at lukke<br>sagen.<br>Klik på 'Luk sag'.                                                                                                    | Luk sag                                                                                                    |
| Bekræft lukning af<br>sag         | Du vil blive bedt om at bekræfte, at du<br>ønsker at lukke sagen.<br>Hvis du ønsker at bekræfte, skal du<br>klikke på ' <b>Ja</b> '.<br>Hvis du ønsker at fortryde lukning af<br>sagen, skal du klikke ' <b>Nej</b> '.                                                                                                    | Luk sag<br>Ønsker du at lukke sagen? Når sagen er lukket, vil det ikke længere være muligt at<br>oprette tilhørende refusionsanmodninger.<br>Ja Nej                                                                                                    |